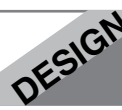

- 1. Watch the video: <u>http://tv.adobe.com/watch/visual-design-cs6/mastering-the-appearance-panel/</u>
- 2. Open Adobe Illustrator
- 3. Create a Profile= Print document A4 in size (or Letter size if you are in North America).
- 4. Select the Polygon tool OR the Star tool in the toolbar. Click on the artboard. A pop-up menu will appear. In that manu select the number of sides that you wish. A polygon will appear on the artboard. You may increase it in size if you wish by dragging on a corner while holding down the Shft Key.
- 5. Open the Appearance Panel (Shft-F6 or go to Window>Appearance)
- 6. Click on  $f_x$  at the bottom of the Appearance Panel.
- 7. Check on the Preview box at the bottom-left side of the panel. Choose Distort & Transform>Pucker and Bloat
- 8. Drag the slider toward Bloat. When you get to a shape you like, hit OK.
- 9. In the Appearance panel, select the stoke line of the panel and choose a size and color. Also choose a fill color.
- 10. In the lower left corner of the Appearance Panel you will notice a tiny frame icon. If you click on it you will add another stroke to your design.
- 11. Experiment with color, stroke size, and the order of the Stroke and Fill panels to achieve different results.

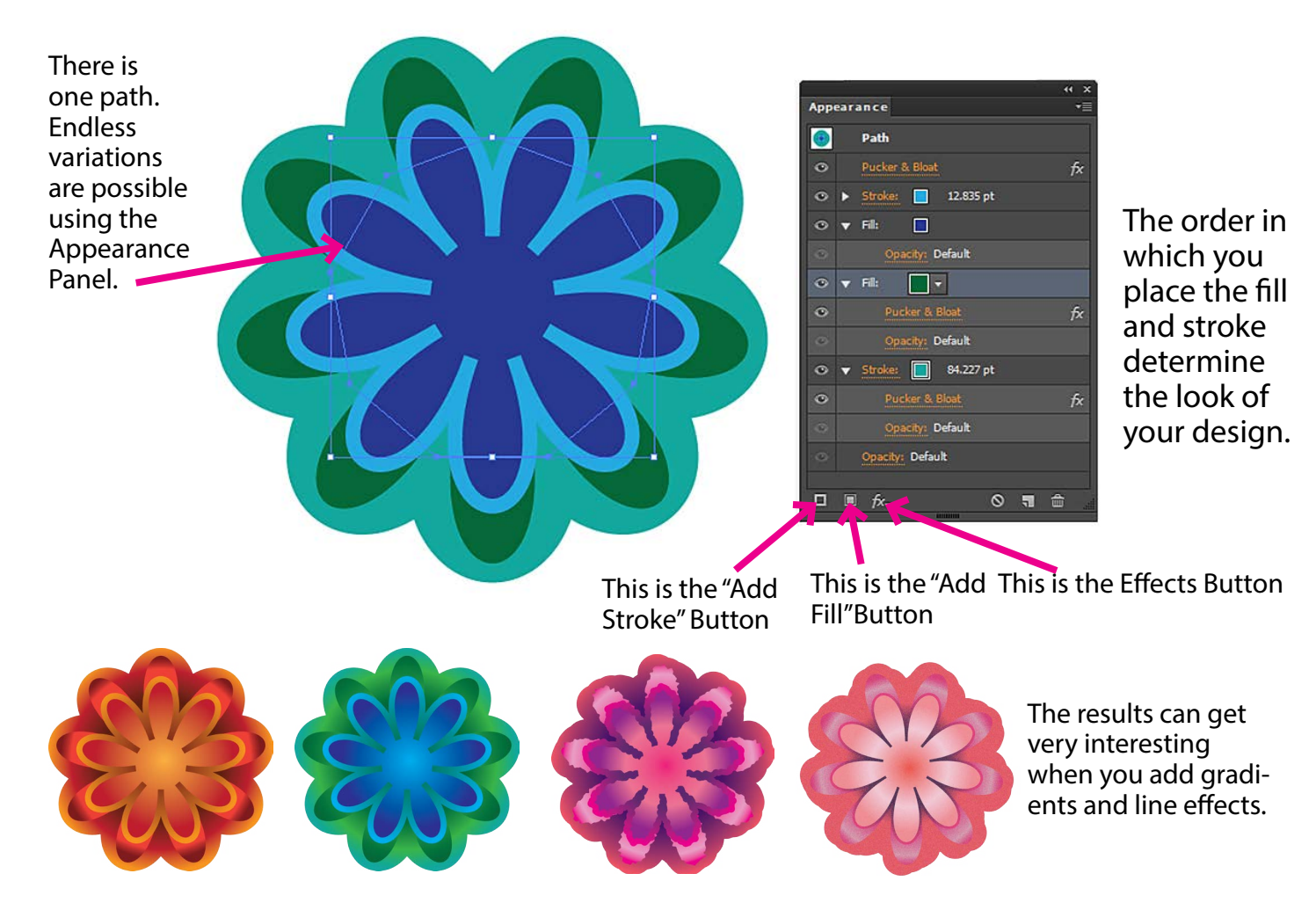